|      | WORK |  |
|------|------|--|
| al C | 7 S. |  |
| -    |      |  |

## ACQUISTO WEB DPI-DIVISE

- 1) COLLEGARSI AL SITO <u>WWW.BIGFAVA.IT.</u>
- 2) SELEZIONARE NELLA HOMEPAGE AREA SCUOLE (IN CASO DI UTILIZZO DEL CELLULARE SELEZIONARE NAVIGAZIONE/MENU' E A SEGUIRE AREA SCUOLE.)
- 3) SI APRIRA' LA SEZIONE DI "WORKLIKE"; PROCEDERE CON LA REGISTRAZIONE COME NUOVO UTENTE NOME E COGNOME STUDENTE CON TUTTE LE INDICAZIONI DA FORNIRE (<u>IL FORM E' IMPOSTATO PER LA CONSEGNA</u> DEL MATERIALE DIRETTAMENTE A SCUOLA – SI CONSIGLIA VIVAMENTE QUESTA SCELTA PER VELOCIZZARE LA PROCEDURA). ATTENZIONE FLAG SU "APPARTIENI A SCUOLE" - SCEGLIERE S.F.P. DIEFFE FOND. S. NICOLO' E SEDE DI LONIGO. SI CONSIGLIA DI MEMORIZZARE LE CREDENZIALI DI ACCESSO.
- 4) UNA VOLTA CONFERMATA LA REGISTRAZIONE CLICCARE SU "ACCEDI" IN ALTO A DESTRA. (SI RICORDA CHE PER TUTTI I NUOVI ACCESSI DAL SITO <u>WWW.BIGFAVA.IT</u> BASTA SEMPLICEMENTE SELEZIONARE LOGIN, SI APRIRA' LA SEZIONE "WORKLIKE" E CON LE CREDENZIALI GIA' IMPOSTATE SELEZIONARE NUOVAMENTE LOGIN)
- 5) ALLA PAGINA INIZIALE DI "WORKLIKE", SELEZIONARE "TUTTO" SULLA BARRA VERDE, SCEGLIERE "ARTICOLI PER LA SCUOLA"
- 6) SELEZIONARE IL PROPRIO INDIRIZZO SCOLASTICO NUOVAMENTE SU "TUTTO" SEMPRE BARRA VERDE:

-RISTORAZIONE CUCINA LONIGO -RISTORAZIONE SALA/BAR DONNA LONIGO -RISTORAZIONE SALA/BAR UOMO LONIGO -IV CUCINA -IV SALA DONNA -IV SALA UOMO

- 7) SELEZIONARE L'ARTICOLO O GLI ARTICOLI DI CUI SI NECESSITA INDICANDO SE RICHIESTO LA TAGLIA E QUANTITA' (QUANTITA' MINIMA 1 PZ) E CONFERMARE USANDO IL TASTO "AGGIUNGI AL CARRELLO" E A SEGUIRE "CONTINUA LO SHOPPING" (PER CONTINUARE L'ORDINE) ALTRIMENTI "COMPLETA L'ACQUISTO" (PER CONCLUDERE L'ORDINE).
- 8) INSERIRE NEL CAMPO NOTE EVENTUALI VS INDICAZIONI E PROCEDERE CON LA SCELTA DEL PAGAMENTO:
  -per pagamenti con bollettino postale pallino su Bollettino Postale (obbligatorio inviare foto del bollettino con timbro postale tramite Whatsapp al 3475939962)
  -per pagamenti con bonifico pallino su Bonifico
  -per pagamenti con PayPal pallino su PayPal
  -per pagamenti con carta di credito pallino su Carta di Credito
- 9) INSERIRE NEL CAMPO NOTE L'EVENTUALE RICHIESTA DI FATTURAZIONE
- **10)** RICEVUTO IL MESSAGGIO DEL BUON ESITO DELL'OPERAZIONE, SEGUIRA' NS COMUNICAZIONE PER LA DEFINIZIONE DELL'ORDINE.

LA BIGFAVA WORK PER OGNI PROBLEMATICA RISPONDE AL 3475939962 (ANCHE TRAMITE CANALE WHATSAPP) OPPURE RISPONDE A clienti@bigfava.it